## Panduan Pengguanaan Sistem Pelayanan Akademik FTTM

- 1. Akses sitem melalui alamat https://akademik.fttm.itb.ac.id
- 2. Klik Login.
- 3. Masukan NIM dan *Password* (*default password* menggunakan NIM, silahkan ganti *password* jika sudah berhasil login), jika belum bisa login / belum mempunyai akun silahkan hubungi bagian pelayanan akademik FTTM untuk dibuatkan akunnya.
- Buat Keperluan baru, dengan mengisi form yang muncul di tampilan awal. Pastikan data Email dan Tlpn sudah terisi, jika belum terisi silahkan update pada menu Profile > Lihat Profile.

| $\leftrightarrow$ $\rightarrow$ C $^{\circ}$ akademik.fttm. | itb.ac.id/BerandaController                          |                     |                                            |         | 🖈 🚺 🗯 😸 Ince | ognito :   |
|-------------------------------------------------------------|------------------------------------------------------|---------------------|--------------------------------------------|---------|--------------|------------|
| 🞓 Akademik                                                  | =                                                    |                     |                                            |         |              | <b>•</b> ` |
| 希 Home                                                      |                                                      |                     |                                            |         |              |            |
| 🚨 Profile 🗸 🗸                                               | Hallo                                                | interest dates      | and a second                               |         |              |            |
| 👗 Keperluan 🗸 🗸                                             | Selamat datang di sistem pelayanan akademik FTTM ITB |                     |                                            |         |              |            |
|                                                             | Daftar Agenda                                        | Buat Keperluan Baru |                                            |         |              |            |
|                                                             |                                                      | No. Keperluan       |                                            |         |              |            |
|                                                             |                                                      | Nama<br>♦           |                                            |         |              |            |
|                                                             |                                                      | Email               | Email masih kosong, harap lengkapi profile |         |              |            |
|                                                             |                                                      | Tlpn                | Nomor tipn masih kosong, harap lengkapi p  | orofile |              |            |
|                                                             |                                                      | Pilih Keperluan     | Legalisasi Ijazah (ID)                     | 2500    | 0            |            |
|                                                             |                                                      |                     | Legalisasi Ijazah (EN)                     | 2500    | 0            |            |
|                                                             |                                                      |                     | Legalisasi Transkrip (ID)                  | 2500    | 0            |            |
|                                                             |                                                      |                     | Legalisasi Transkrip (EN)                  | 2500    | 0            |            |
|                                                             |                                                      |                     | Legalisasi Pencapaian Kelulusan            | 2500    | 0            |            |
|                                                             |                                                      |                     | Legalisasi Pendamping Ijazah               | 2500    | 0            |            |
|                                                             |                                                      |                     | Terjemah Ijazah ke Bahasa Inggris          | 25000   | 0            |            |
|                                                             |                                                      |                     | Terjemah Transkrip ke Bahasa Inggris       | 25000   | 0            |            |
|                                                             |                                                      |                     | Pencetakan Transkrip (ID)                  | 25000   | 0            |            |
|                                                             |                                                      | Total               |                                            |         |              |            |

5. Lengkapi **data profile** dan data **KTP**, agar fitur dalam sistem dapat berjalan lancar. Lengkapi juga data Riwayat Kerja sebagai opsinal pencatatan data di internal FTTM.

| ← → C 🗎 akademikt | ttm.itb. | ac.id/ProfileController/lihat_pro | ofile         | 🖈 🕛 🏚 🖶 Incognito 🗄                      |
|-------------------|----------|-----------------------------------|---------------|------------------------------------------|
| E Akademik        | 1        | =                                 |               | ۵                                        |
| 希 Home            |          | Profile                           |               | КТР                                      |
| 🚢 Profile 🗸 🗸     |          |                                   |               |                                          |
| Lihat Profile     |          | Nama                              |               |                                          |
| Riwayat kerja     |          | NIM                               |               |                                          |
| 🚢 Keperluan 🗸 🗸   |          | Alamat                            |               |                                          |
|                   |          |                                   |               |                                          |
|                   |          | Tgl Lahir                         | mm/dd/yyyy    |                                          |
|                   |          | Jenis Kelamin                     | Laki-laki     |                                          |
|                   |          |                                   | O Perempuan   |                                          |
|                   |          | Agama                             | Islam 🗸       | Data KTP belum tersedia, upload sekarang |
|                   |          | Bulan & Thn Masuk                 |               | Choose File No file chosen               |
|                   |          | Bulan & Thn Wisuda                |               | Update                                   |
|                   |          | No Hp                             |               | _                                        |
|                   |          | Email                             |               |                                          |
|                   |          |                                   |               |                                          |
|                   |          |                                   | Cancel Update |                                          |
|                   |          |                                   |               |                                          |
|                   |          |                                   |               |                                          |

6. Untuk melihat keperluan yang sudah dibuat beserta statusnya dapat masuk ke menu Keperluan > Lihat Keperluan.

| $\leftarrow$ $ ightarrow$ ${f C}$ $	ilde{{}}$ akademik.fttm | 🔿 🕐 🔋 akademik.ftm.itb.ac.kd/StatusController/lihat_keperluan 🛠 🔸 🌧 🛞 incognito |              |            |            |                |         |               |
|-------------------------------------------------------------|---------------------------------------------------------------------------------|--------------|------------|------------|----------------|---------|---------------|
| 🞓 Akademik                                                  | =                                                                               |              |            |            |                |         | ٢             |
| 都 Home                                                      | Data Keperluan Refresh                                                          |              |            |            |                |         |               |
| 🛔 Profile 🗸 🗸 🗸                                             | Show 10 v entries Search:                                                       |              |            |            |                | Search: |               |
| 🛔 Keperluan 🗸 🗸                                             | No                                                                              | No Keperluan | Keterangan | AStatus    | Tol Permintaan | Biava   | aksi İt       |
| Lihat Keperluan                                             | 1                                                                               |              |            | on_process | 2022-03-11     | 25000   | 0             |
|                                                             | Showing 1 to 1 of                                                               | 1 entries    |            |            |                |         | Previous Next |
|                                                             |                                                                                 |              |            |            |                |         |               |
|                                                             |                                                                                 |              |            |            |                |         |               |

Pada laman Data Keperluan akan dimunculkan informasi, nomor keperluan, keterangan keperluan, status pengerjaan (waiting, on\_process dan done), tanggal permintaan dibuat, biaya dan tombol aksi.

## Keterangan tombol aksi

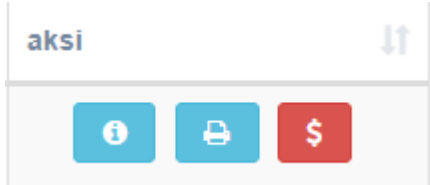

Icon i dalam lingkaran untuk melihat detail keperluan Icon Printer untuk mencetak bukti keperluan Icon \$ untuk konfirmasi pembayaran

7. Untuk konfirmasi pembayaran silahkan klik Icon \$ yang masih berwarna merah

 Upload bukti transfer pembayaran yang sudah dibayarkan ke Rekening Penampung FTTM, BNI Virtual Account: 7024102421100123, a/n: ITB-Legalisir FTTM Pastikan bukti transfer yang diupload terbaca dengan jelas, maksimal file 2MB.

\$

9. Jika file bukti transfer sudah di upload maka **icon \$** akan berubah menjadi hijau, selanjutnya tim akademik FTTM akan melakukan verifikasi.

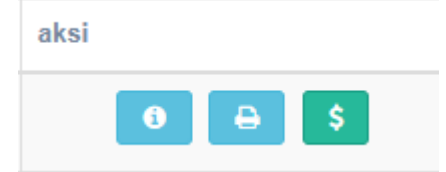

| Versi | Tanggal         | Penulis                    |
|-------|-----------------|----------------------------|
| 03    | 12 Januari 2023 | Adi Rahman - SP SISFO FTTM |